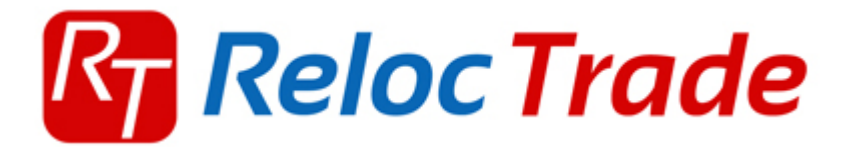

## USB Diagnostický kabel VAG KKL Návod k obsluze

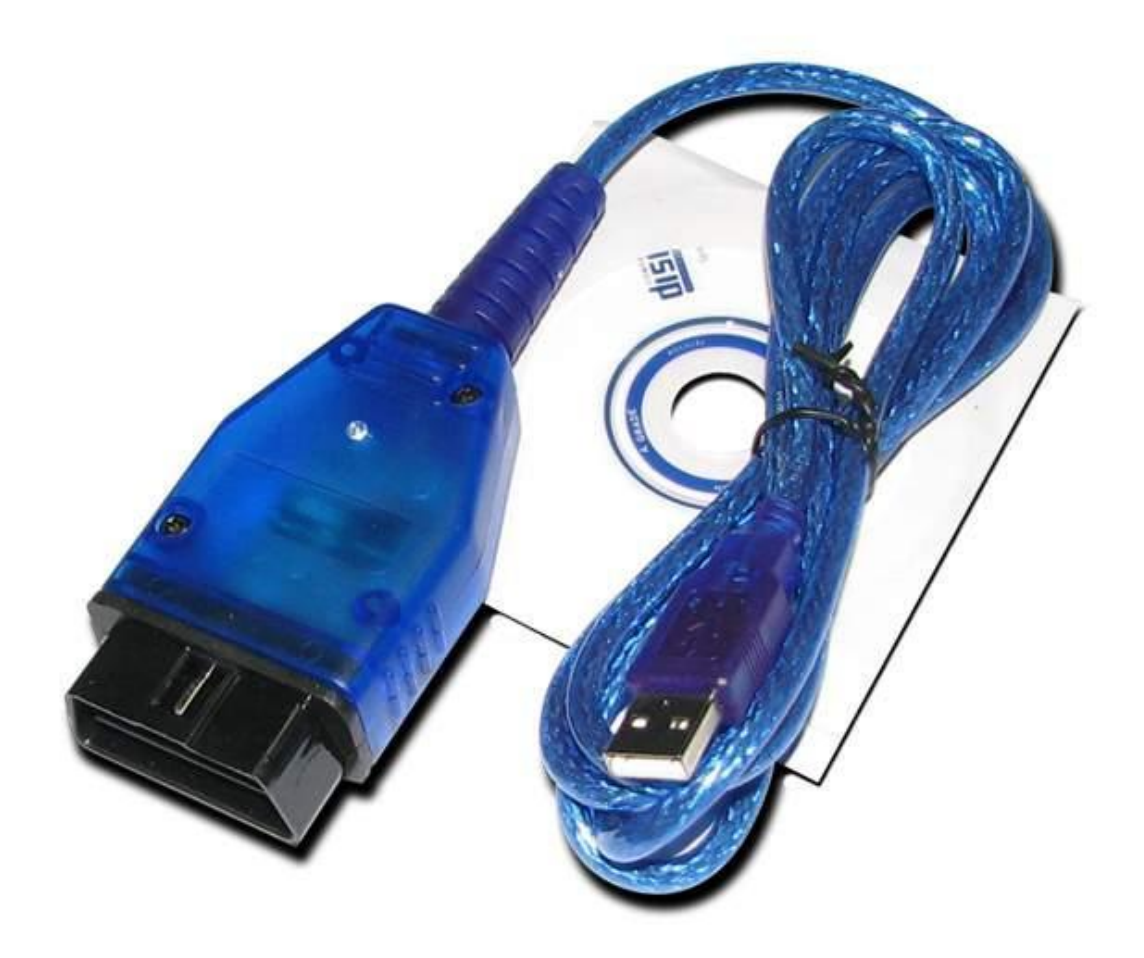

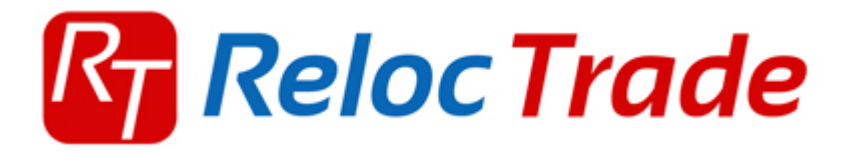

# 1. BEZPEČNOST

- Před prvním použitím si pečlivě přečtěte tento návod.
- Tento přístroj je určen pouze pro použití ve vnitřních prostorech.
- V případě poruchy nebo viditelného poškození přístroj nepoužívejte a kontaktujte společnost Reloc Trade CZ s.r.o.
- Nikdy zařízení neponořujte do vody nebo jiné kapaliny.
- Doporučujeme používat pouze s kabely (adaptéry) z naší nabídky (každý výrobce může mít různé zapojení pinů na konektoru)
- Diagnostiku vozidel může provádět pouze školený personál.
- Je zakázáno provádět neodborné zásahy do kabelu, hrozí vážné riziko poškození buď elektroinstalace vozidla nebo PC / Notebooku.
- Připojení diagnostického kabelu k vozidlu by mělo být prováděno pouze v případě vypnutého zapalování.
- Prodejce nenese odpovědnost za důsledky nesprávným použitím nebo nesprávnou manipulací.

# 2. Technická specifikace

#### 2,1 Hardwarové požadavky

- PC počítač (laptop, desktop)
- Pentium nebo lepší
- Grafická karta pracující v rozlišení 640 x 480 a více
- Volný USB slot na vašem počítači.
- 10 MB volného místa na disku.
- Operační systém Windows

#### 2,2 SPECIFIKACE

- Rozměry 115mm x 55m x 23mm
- Čistá hmotnost od 150 do 300 g (v závislosti na verzi)
- Rozsah provozních teplot od 5 °C až 40 °C (10% 80% RV nekondenzující)
- Skladovací teplota v rozsahu od -10 °C až 60 °C (10% 70% RV nekondenzující)
- Napájecí napětí 12,5 V až 15V (kabel je napájen z konektoru diagnostické zásuvky ve voze)

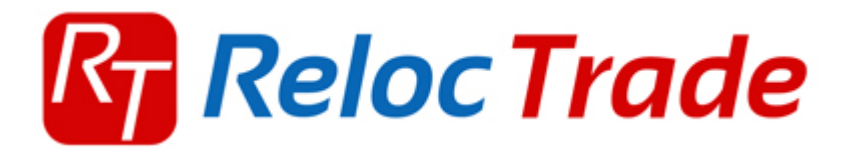

### 3. Instalace ovladačů (znázorněno na systému Windows XP)

- Připojte diagnostický kabel k PC / Notebooku
- Systém Windows detekuje kabel jako nové zařízení viz obrázek č. 1
- Zvolte volbu "Ne, nyní ne" a pokračuje tlačítkem "Další"

| Průvodce nově rozpoznaným hardwarem |                                                                                                    |  |  |  |
|-------------------------------------|----------------------------------------------------------------------------------------------------|--|--|--|
|                                     | Vítá vás Průvodce nově<br>rozpoznaným hardwarem.                                                                                                    |  |  |  |
|                                     | Systém Windows vyhledá nejnovější a aktualizovaný software v<br>počítači, na instalačním disku CD-ROM hardwaru nebo na<br>webu Windows Update (pokud s tím budete souhlasit). |  |  |  |
|                                     | Prohlášení o zásadách ochrany osobních údajů                                                                                                    |  |  |  |
|                                     | Může se systém Windows připojit k webu Windows Update a<br>vyhledat software?                                                                                                 |  |  |  |
|                                     | O Ano, pouze nyní                                                                                                    |  |  |  |
|                                     | O Ano, nyní a při každém připojení zařízení                                                                                                    |  |  |  |
|                                     | 💿 Ne, nyn í ne                                                                                                    |  |  |  |
|                                     | Pokračuite klepnutím na tlačítko Další.                                                                                                    |  |  |  |
|                                     |                                                                                                    |  |  |  |
|                                     | < Zpět Další > Storno                                                                                                    |  |  |  |

(Obrázek č. 1)

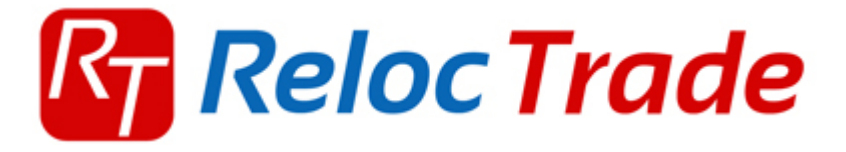

- Následně se zobrazí okno viz obrázek č. 2
- Zvolte volbu "Instalovat ze seznamu či daného umístění (Pro zkušené uživatele)" a pokračuje tlačítkem "Další"

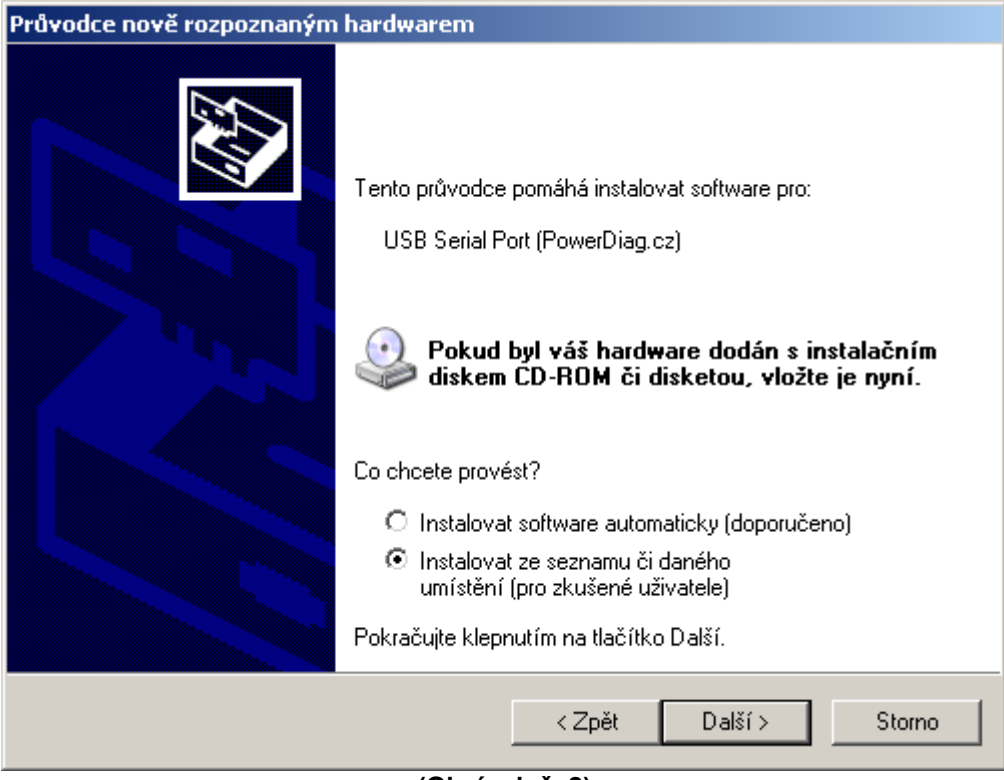

(Obrázek č. 2)

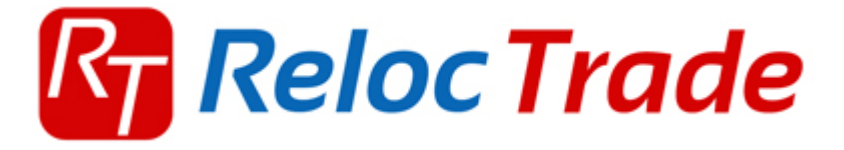

- Následně se zobrazí okno viz obrázek č. 3
- Zvolte volbu dle označených polí (Podle toho odkud budete instalovat ovladače, nejčastěji z disku CD nebo vybráním cesty přímo ke složce s ovladači, kterou jste obdrželi)" a pokračuje tlačítkem "Další"

| ůvodce nově rozpoznaným hardwarem                                                                                                    |  |  |  |  |
|----------------------------------------------------------------------------------------------------|--|--|--|--|
| Vyberte možnosti vyhledávání a instalace.                                                                                                    |  |  |  |  |
| Vyhledat nejlepší ovladač v těchto umístěních                                                                                                    |  |  |  |  |
| Zaškrtávací políčka použijte k omezení či rozšíření hledání. To zahrnuje místní<br>cestu či vyměnitelná média. Bude nainstalován nejlepší nalezený ovladač. |  |  |  |  |
| Prohledat vyměnitelná média jako disketu či disk CD-ROM                                                                                                    |  |  |  |  |
| Při hledání zahrnout toto umístění:                                                                                                    |  |  |  |  |
| D:\ Procházet                                                                                                    |  |  |  |  |
| Nevyhledávat, zvolím ovladač k instalaci                                                                                                    |  |  |  |  |
| Tuto možnost použijte k vybrání ovladače zařízení ze seznamu. Systém Windows<br>nemůže zaručit, že tento ovladač bude tím nejlepším pro váš hardware.       |  |  |  |  |
|                                                                                                    |  |  |  |  |
| < Zpět Další > Storno                                                                                                    |  |  |  |  |

(Obrázek č. 3)

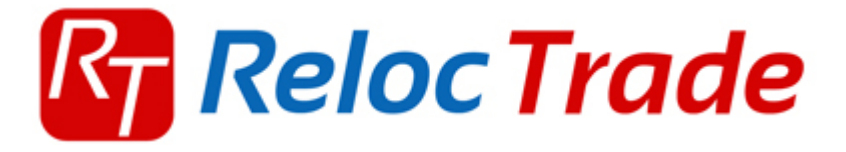

- Následně se zobrazí okno viz obrázek č. 4
- Budete informováni, že ovladače nejsou ověřené společností Microsoft, pokračujte tlačítkem "Pokračovat"

| Instalace | Instalace hardwaru                                                                                                    |  |  |  |
|-----------|----------------------------------------------------------------------------------------------------|--|--|--|
|           | Software instalovaný pro tento hardware:<br>USB Serial Port (PowerDiag.cz)<br>neprošel testem pro získání loga systému Windows a nebyla tak<br>ověřena kompatibilita se systémem Windows XP. (Zde se dozvíte,<br>proč je tento test důležitý.)<br>Pokračováním v instalaci tohoto softwaru můžete<br>poškodit nebo omezit správnou funkčnost systému nyní<br>i v budoucnosti. Společnost Microsoft doporučuje<br>instalaci tohoto softwaru nyní ukončit a vyžádat u<br>dodavatele hardwaru software, který úspěšně prošel<br>testem pro získání loga systému Windows. |  |  |  |
|           | Pokračovat Ukončit instalaci                                                                                                    |  |  |  |

(Obrázek č. 4)

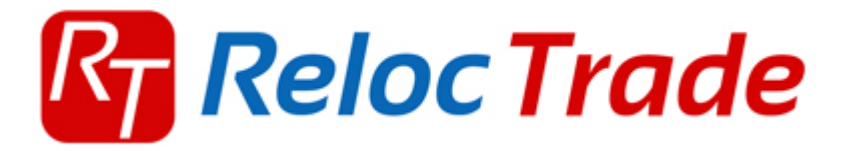

- Následně se zobrazí okno viz obrázek č. 5
- Budete informováni, že ovladače jsou nainstalovány korektně, klikněte na tlačítko "Dokončit"

| Průvodce nově rozpoznaným hardwarem |                                                   |  |  |  |
|-------------------------------------|---------------------------------------------------|--|--|--|
|                                     | Dokončení Průvodce nově<br>rozpoznaným hardwarem  |  |  |  |
|                                     | Průvodce dokončil instalaci softwaru pro:         |  |  |  |
|                                     | USB Serial Port (PowerDiag.cz)                    |  |  |  |
|                                     | Průvodce ukončíte klepnutím na tlačítko Dokončit. |  |  |  |
|                                     | < Zpět <b>Dokončit</b> Storno                     |  |  |  |

Obrázek č. 5)

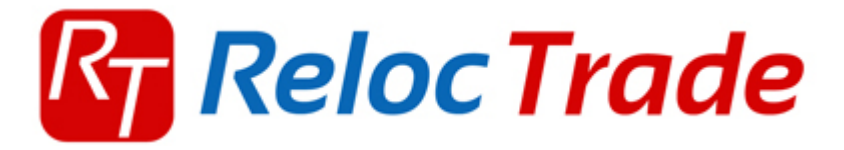

 Nyní je potřeba nastavit správný port na ovladači kabelu "V Ovládacích panelech záložka Sytém viz obrázek č. 6

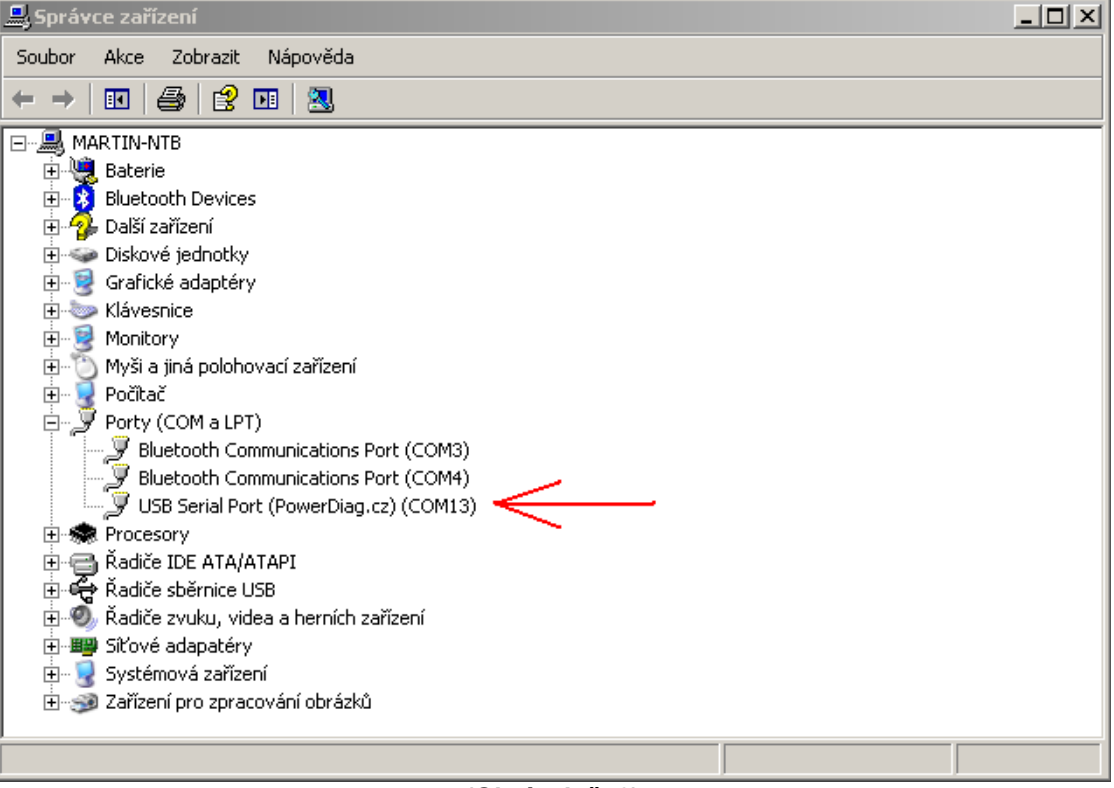

(Obrázek č. 6)

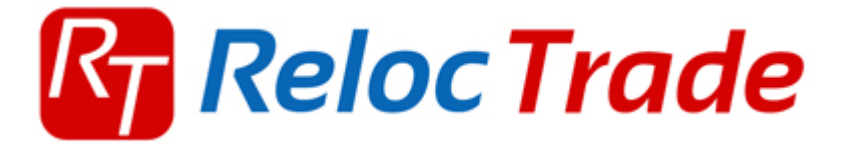

- Vyhledejte v záložce "Porty (Com a LPT)" příslušný ovladač kabelu, pravým tlačítkem myši klikněte na ovladač a zvolte "Vlastnosti"
- Viz obrázek č. 7 zvolte záložku "Port Settings" tlačítko "Advanced..."

| USB Ser | JSB Serial Port (PowerDiag.cz) (COM13) - vlastnosti ?            |   |  |  |  |  |
|---------|------------------------------------------------------------------|---|--|--|--|--|
| Obecn   | Obecné Port Settings Ovladač Podrobnosti                         |   |  |  |  |  |
|         | Bits per second: 9600   Data bits: 8  Parity: None  Stop bits: 1 |   |  |  |  |  |
|         | Flow control: None                                               |   |  |  |  |  |
|         | Advanced Restore Defaults                                        |   |  |  |  |  |
|         | OK Storn                                                         | 0 |  |  |  |  |

(Obrázek č. 7)

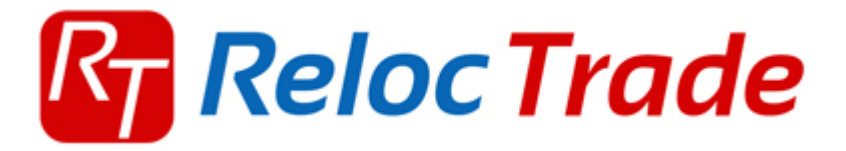

• Viz obrázek č. 8 zvolte nastavení portu na COM1, pokračujte "OK"

| Advanced Settings for COM13                                                                                                    |                                                                                                    | <u>? ×</u>               |
|----------------------------------------------------------------------------------------------------|----------------------------------------------------------------------------------------------------|--------------------------|
| COM Port Number: COM1<br>USB Transfer Sizes COM2<br>COM3 (in use)<br>Select lower setting COM4 (in use)<br>Select higher settings for faster performance.<br>Receive (Bytes): 4096<br>Transmit (Bytes): 4096 | v baud rates.                                                                                                    | OK<br>Cancel<br>Defaults |
| BM Options<br>Select lower settings to correct response problems.<br>Latency Timer (msec): 16<br>Timeouts<br>Minimum Read Timeout (msec): 0<br>Minimum Write Timeout (msec): 0                               | Miscellaneous Options<br>Serial Enumerator<br>Serial Printer<br>Cancel If Power Off<br>Event On Surprise Removal<br>Set RTS On Close<br>Disable Modem Ctrl At Startup |                          |

(Obrázek č. 8)

• Nyní je kabel připraven k použití

### Upozornění pro uživatele:

- Windows Vista (32bit a 64bit)
- Windows 7 (32bit a 64bit)
- Windows 8 (32bit a 64bit)
- Tyto operační systémy instalují automaticky doporučené ovladače, nicméně je třeba je přeinstalovat dodanými ovladači na CD, jinak nefungují všechny funkce korektně. V některých případech komunikace nefunguje vůbec.